La Saviez-vous?

Mais vous pouvez mettre votre barre des tâches où vous le souhaitez sur votre écran (en haut, en bas, à gauche...).

Et j'avoue que sous Seven cette manipulation est plus réussi que sous Vista ou XP : la barre s'adapte très bien à sa nouvelle position, tant graphiquement qu'au niveau de sa réaction...

Pour tester chez vous rien de plus simple :

1) Clic droit sur votre barre des tâches --> Décocher "Verrouiller la barre des tâches"

2) Maintenez le bouton gauche de votre souris enfoncé et faîtes glisser votre barre où vous voulez

3) Verrouiller à nouveau votre barre des tâches.

Alors, vous l'aimez où vous votre barre des tâches ??

# ASTUCE N°78 : Changer la destination de l'explorateur

Si comme moi, ça vous gonfle un peu que par défaut l'icône **Explorateur** vous ouvre la **Bibliothèque**, voici une astuce sympathique :

1) Commencez par faire un Clic Droit sur l'icône de l'explorateur dans la barre des tâches.

2) Cliquez sur Propriétés

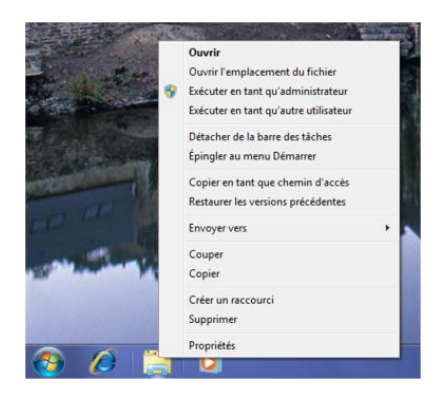

3) Allez à l'onglet Raccourci

| 😭 Proprié | tés de : Exp | olorateur Wind    | dows         |            |                      | <b>-</b> × |
|-----------|--------------|-------------------|--------------|------------|----------------------|------------|
| Général   | Raccourci    | Compatibilité     | Sécurté      | Détails    | Versions précédentes |            |
| 1         | Explor       | rateur Windows    |              |            |                      |            |
| Type de   | cible :      | Application       |              |            |                      |            |
| Emplace   | ment :       | %windir%          |              |            |                      |            |
| Cible :   |              | %windir%\explo    | ver.exe      |            |                      |            |
| Démarre   | r dans :     |                   |              |            |                      |            |
| Touche    | de<br>ci:    | Aucun             |              |            |                      |            |
| Exécute   | r: (         | Fenêtre normal    | e            |            | -                    |            |
| Commen    | taire :      | Affichez les fich | niers et dos | siers prés | ents sur l'ord       |            |
| Emplace   | ement du fic | hier Chang        | er d'icône.  |            | Avancé               |            |
|           |              |                   |              |            |                      |            |
|           |              |                   |              |            |                      |            |
|           |              |                   |              |            |                      |            |
|           |              |                   |              |            |                      |            |
|           |              |                   |              | OK         | Annuler              | Appliquer  |

4) Complétez le champ Cible comme ceci pour rediriger vers le poste de travail :

%windir%\explorer.exe ::{20D04FE0-3AEA-1069-A2D8-08002B30309D}

Ou comme ceci pour rediriger vers MesDocuments :

%windir%\explorer.exe ::{450D8FBA-AD25-11D0-98A8-0800361B1103}

5) Terminez en cliquant sur **Appliquer**.

Bien sûr on peut le rediriger vers n'importe quel fichier, tant que l'on connait son chemin...

| <b>VGT</b> |       |  |
|------------|-------|--|
| AUT        | N 13. |  |

Les options cachées du menu contextuel

Le clic droit sur le bureau et dans les dossiers peut mener à des options cachées. Pour les faire apparaître, il suffit de maintenir Shift enfoncé lorsque l'on effectue le clic droit. Dès lors, les options apparaissent :

#### Sur le bureau

- · Annuler Renommer
- · Ouvrir une fenêtre de commandes ici

Dans un dossier

- · Ouvrir dans un nouveau processus
- · Ouvrir une fenêtre de commandes ici
- · Copier en tant que chemin d'accès

Hihi les vilaines petites options cachées...

## ASTUCE N°80 : Disposer de toute la mémoire au-delà de 3 Go

#### Ce qui suit ne concerne que les systèmes en 64 bits

Avec 4 go ou plus de RAM installé, il est parfois précisé que 3.25 go sont disponibles dans Panneau de configuration > Système.

Pour remédier à cela, il faut procéder à une modification dans le BIOS.

Pour entrer dans le BIOS, faut cliquer sur Supp ou F2 lors du démarrage de votre ordinateur. (la plupart du temps sinon se référer à la notice de votre ordinateur.)

Ce qui suit concerne un BIOS AMI, je ne sais pas si l'équivalent existe dans les BIOS Phoenix par exemple.

Une fois entré, se rendre dans l'onglet Advanced avec les flèches ->

Descendre avec les flèches verticales sur North bridge Chipset configuration

Puis sur Memory remap feature, cliquer sur Entrer et dans le menu sélectionner Enabled

| North Bridge Chipset Config                                                               | ENABLE: Allow                                                         |                                                                                                    |
|-------------------------------------------------------------------------------------------|-----------------------------------------------------------------------|----------------------------------------------------------------------------------------------------|
| Femory Remap Feature<br>Initiate Graphic Adapter<br>PEG Port Control<br>PEG Port Force x1 | IZaabled)<br>IPEG/PCI1<br>IAuto]<br>IDisabled]<br>Disabled<br>Enabled | Image: Pice and pice of the second second secon |

Valider par Entrer et par F10 pour enregistrer la modification.

Redémarrer et vous disposez maintenant de la totalité de votre capacité de RAM pour le système

A Noter que L'utilisation d'un Ramdisk peut obliger Windows à utiliser 100% de votre RAM sous n'importe quel système d'exploitation Windows et améliorer considérablement vos performances :

c'est ici : viewtopic.php?f=34&t=1293

## **ASTUCE N°81 :** Forcer l'installation d'un pilote ou d'une application

Si comme moi le passage à Windows Seven vous pose des soucis pour réinstaller votre vieille imprimante du début du siècle alors voici une petite méthode qui a fonctionné chez moi :

En effet, certains pilotes ou certaines applications ne sont pas encore complètement compatibles avec Windows 7. L'installation alors échoue.

Mais Microsoft a ajouté une option dans le menu contextuel, qui permet de contourner le problème de compatibilité et finaliser ainsi l'installation.

1) D'un clic-droit sur le fichier d'installation, sélectionner Résoudre les problèmes de compatibilité :

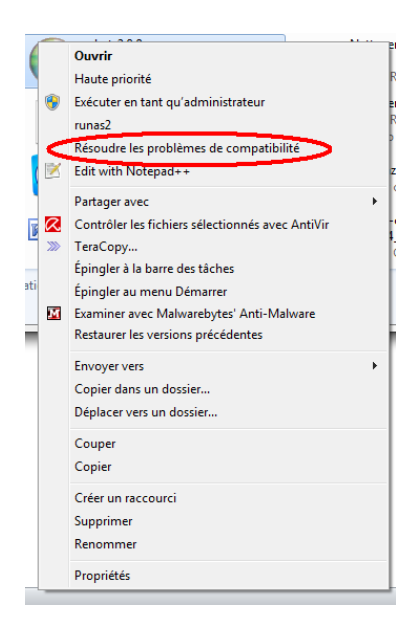

2) L'assistant de Compatibilité des programmes s'ouvre, sélectionner Dépanner le programme

3) Dans les options proposées, sélectionner celle qui semble la plus appropriée :

- Le programme fonctionnait dans les versions antérieures de Windows mais ne peut plus -être installé ou

exécuté maintenant

- Le programme ne s'affiche pas correctement
- Le programme requiert des autorisations supplémentaires
- Mon problème n'est pas répertorié

(Dans la plupart des cas, la 1ère option permet de forcer l'installation)

Sélectionnez ensuite la version de Windows sous laquelle l'application fonctionnait et cliquez sur suivant, l'installation devrait se passer sans soucis !

#### Merci Windows...

## ASTUCE N°82 :

# Créer un point de restauration

Vous voulez installer un logiciel mais vous avez un doute sur ces conséquences... Pas de souci, nous allons créer un petit point de restauration en quelques clics, comme ça en cas de souci nous reviendrons à l'état du système avant modifications...

1) Démarrer --> tapez restauration --> cliquez sur Créer un point de restauration

| Panneau de configuration (7)      |                |                |                     |
|-----------------------------------|----------------|----------------|---------------------|
| Créer un point de restauration    | >              |                |                     |
| Restaurer les fichiers et paramé  | tres système à | partir d'un po | oint de restaurati. |
| 🚩 Restaurer votre ordinateur à ur | e date antérie | ure            |                     |
| O Vais alus da sésultata          |                |                |                     |
| voir plus de resultats            |                |                |                     |
| restauration                      | ×              | Arrêter        |                     |
| rescourseron                      |                |                |                     |

2) Vérifiez que la protection sur votre partition système soit bien activée, puis cliquez sur Créer

| ivom de l'ordinateur                                                                                                    |                                                                                                   | Mate                                    | ériel                    |
|----------------------------------------------------------------------------------------------------|---------------------------------------------------------------------------------------------------|-----------------------------------------|--------------------------|
| Paramètres système avancés                                                                                                    | Protection du syste                                                                               | ème Utilis                              | ation à distance         |
| Utilisez la protection o<br>système non souhaité<br>fichiers. Qu'est-ce qui                                                                                                    | lu système pour ann<br>es et restaurer des v<br>e la protection du sy                             | uler des mod<br>ersions préc<br>stème ? | ifications<br>édentes de |
| Restaurer le système                                                                                                    |                                                                                                   |                                         |                          |
| système en rétablissant l'ordina<br>antérieur par le choix d'un préd<br>de restauration.                                                                                                    | ateur à un état F<br>cédent point                                                                 | estauration (                           | du système               |
| Paramètres de protection —                                                                                                    |                                                                                                   |                                         |                          |
| Paramètres de protection —<br>Lecteurs disponibles                                                                                                    | Protec                                                                                            | tion                                    | *                        |
| Paramètres de protection —<br>Lecteurs disponibles<br>My Passport (L:)                                                                                                    | Protec<br>Désac                                                                                   | tion<br>tivée                           | •                        |
| Paramètres de protection<br>Lecteurs disponibles<br>My Passport (L:)<br>Data (E:)                                                                                                    | Protec<br>Désac<br>Désac                                                                          | tion<br>tivée<br>tivée                  | - III                    |
| Paramètres de protection<br>Lecteurs disponibles<br>My Passport (L.)<br>Data (E.)<br>CS (C.) (Système)                                                                                              | Protec<br>Désac<br>Activé                                                                         | tion<br>tivée<br>tivée                  | 4 III +                  |
| Paramètres de protection<br>Lecteurs disponibles<br>My Passport (L.)<br>Data (E.)<br>Configures des paramètres d<br>l'espace disque et supprimez<br>restauration.<br>Crése un point de restauration | Protec<br>Désac<br>Désac<br>Activé<br>e restauration, gérez<br>z des points de<br>n immédiatement | tion<br>tivée<br>tivée<br>e<br>Confi    | gurer                    |

3) Donnez un nom à votre point de restauration puis cliquez sur Créer

| ction du système                                                                                                    |                                                                                                    |           |
|----------------------------------------------------------------------------------------------------|----------------------------------------------------------------------------------------------------|-----------|
| éer un noint de restau                                                                                                    | uration                                                                                                    |           |
| ser un point de restat                                                                                                    | indion                                                                                                    |           |
| ez une description pour vous a<br>et l'heure actuelles sont ajour                                                                                                    | aider à identifier le point de re<br>tées automatiquement                                                                          | stauratio |
| e et meure actuelles sont ajou                                                                                                    | tees automauquement.                                                                                                    |           |
| stème avant modif                                                                                                    |                                                                                                    |           |
|                                                                                                    |                                                                                                    |           |
|                                                                                                    |                                                                                                    |           |
|                                                                                                    | Créer                                                                                                    | Ann       |
|                                                                                                    | Gree                                                                                                    | AIII      |
|                                                                                                    |                                                                                                    |           |
| ameries de protection                                                                                                    |                                                                                                    |           |
| ametres de protection<br>Lecteurs disponibles                                                                                                    | Protection                                                                                                    |           |
| Lecteurs disponibles                                                                                                    | Protection<br>Désactivée                                                                                                    |           |
| Lecteurs disponibles<br>My Passport (L:)<br>Data (E:)                                                                                                    | Protection<br>Désactivée<br>Désactivée                                                                                             | -         |
| Lecteurs disponibles<br>My Passport (L:)<br>Data (E:)<br>S (C:) (Système)                                                                                                    | Protection<br>Désactivée<br>Désactivée<br>Activée                                                                                  |           |
| Lecteurs disponibles<br>My Passport (L:)<br>Data (E:)<br>S (C:) (Système)<br>onfigurez des paramètres de re                                                                                                    | Protection<br>Désactivée<br>Désactivée<br>Activée                                                                                  |           |
| Lecteurs disponibles<br>My Passport (L:)<br>Data (E:)<br>S (C:) (Système)<br>ionfigurez des paramètres de re<br>espace disque et supprimez de<br>stauration.                                                                                                    | Protection<br>Désactivée<br>Désactivée<br>Activée<br>stauration, gérez<br>s points de Configu                                      | Jrer      |
| Lecteurs disponibles<br>June V Passport (L.)<br>Data (E.)<br>OS (C.) (Système)<br>ionfigurez des paramètres de re<br>sepace disque et supprimez de:<br>stauration.<br>réez un point de restauration im                                                                   | Protection<br>Désactivée<br>Désactivée<br>Activée<br>stauration, gérez<br>s points de Configu<br>médiatement                       | Jrer      |
| Lecteurs disponibles<br>Lecteurs disponibles<br>Data (E:)<br>Data (E:)<br>S (C:) (Système)<br>forfigurez des paramètres de re<br>espace disque et supprimez de<br>estauration.<br>réez un point de restauration im<br>our les lecteurs dont la protection<br>st activée. | Protection<br>Désactivée<br>Désactivée<br>Activée<br>stauration, gérez<br>s points de Configu<br>médiatement<br>on du système Crée | Jrer      |

4) Laissez faire Windows...

## Vraiment très très utile avant d'installer un logiciel un peu douteux !

# ASTUCE N°83 : Partagez vos données avec les ordinateurs de la maison

Avec Windows 7, le partage de documents entre les différents PC d'un réseau domestique s'est grandement simplifié.

En effet, une nouvelle fonction nommée **Groupe résidentiel** permet, en quelques clics, de partager ses fichiers musicaux, ses vidéos ou ses photos entre tous les ordinateurs de la maison.

Pour créer un Groupe résidentiel :

#### 1) Démarrer → tapez groupe → Cliquez sur groupe résidentiel

| Panneau de configura                                         | ation (9)                                                                                                    |
|--------------------------------------------------------------|----------------------------------------------------------------------------------------------------|
| Groupe résidentiel                                           |                                                                                                    |
| Rechercher et résoud                                         | Groupe résidentiel<br>Affichez les paramètres du groupe résidentiel, choisissez de<br>partage, et affichez ou modifiez le mot de passe. |
| PICNIERS (11)<br>Optimisation.docx<br>Voir plus de résultats |                                                                                                    |
| groupe                                                       | X Arrêter                                                                                                    |
| 🔊 🚞 🏉                                                        | ) 🖸 🔣 🌞 🍬 🔅                                                                                                    |

2) Cochez les éléments que vous souhaitez mettre en partage. Les fichiers qui seront mis en commun sont ceux qui se trouvent dans vos bibliothèques.

#### Un mot de passe est automatiquement généré.

3) Pour faire adhérer un ordinateur à un groupe résidentiel, cliquez simplement sur **Rejoindre** dans le menu Groupe résidentiel

Et hop, voilà comment partager ses fichiers en quelques clics...

## ASTUCE N°84 : Trouver facilement un fichier

#### Vous l'avez sans doute remarqué mais l'outil de recherche de Seven est vraiment utile, petit rappel :

Pour trouver rapidement un fichier ou un programme, cliquez sur le menu **Démarrer** et tapez votre requête dans le champ **Rechercher les programmes et fichiers**. Les réponses s'affichent en temps réel et **sont classées par type** : programmes, dossiers, images, etc.

Pour fouiller plus profondément dans vos dossiers, cliquez sur **Voir plus de résultats** pour ouvrir l'explorateur, ou **pressez simultanément les touches Windows + E**.

Dans la liste des résultats, votre requête apparaît surlignée en jaune. Pour afficher un extrait des documents, **cliquez sur la petite flèche** en haut à droite de la fenêtre, et mettez-vous en position Contenu :

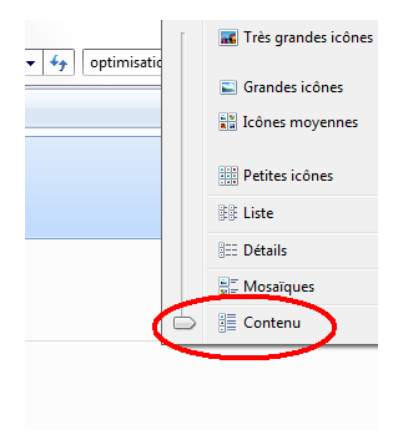

## ASTUCE N°85 : Regarder des vidéos sans interruption

Si comme moi vous en avez marre de devoir agiter la souris pour éviter que l'ordinateur ne se mette en veille alors que vous êtes en train de regarder une vidéo, cette astuce va vous plaire :

Si vous en regardez une sur YouTube ou tout autre site de partage de vidéos, **l'astuce consiste à l'agrandir en plein**, normalement ceci désactive la mise en veille du PC, c'est bête mais il fallait y penser !

Si vous utilisez Windows Media Player, cliquez, dans la Barre d'outils du lecteur sur Organiser/Options, puis sur l'onglet Lecteur. Assurez-vous alors que l'option Autoriser l'écran de veille pendant la lecture ne soit pas cochée.

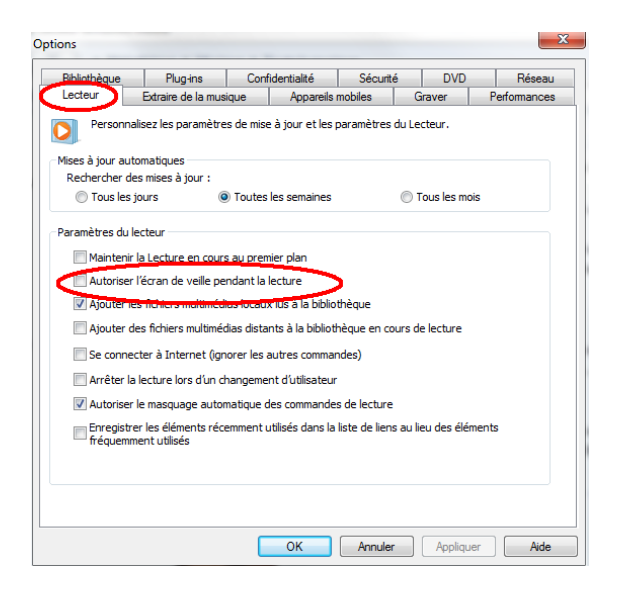

## Bonne vidéo à vous !

ASTUCE N°86 : Supprimer définitivement un programme

Bon un truc que l'on n'aime pas trop c'est désinstaller un programme et que son nom apparaisse encore dans la liste des programmes !

Une solution radicale consiste à aller supprimer la clé de registre de ce programme :

#### 1) Démarrer --> Regedit

| 📸 regedit.exe               |                |   |         |   |  |
|-----------------------------|----------------|---|---------|---|--|
| Documents (1)               |                |   |         |   |  |
| 🖳 size.docx                 |                |   |         |   |  |
| Fichiers (2)                |                |   |         |   |  |
| 🔊 Ajouter Editeur du regist | re origine.reg |   |         |   |  |
| 🔎 Voir plus de résultats    |                |   |         |   |  |
| regedit                     |                | × | Arrêter | • |  |
| regedit                     |                | × | Arrêter | • |  |

2) Dans l'éditeur du Registre qui s'ouvre, trouvez la clé :

#### HKEY\_LOCAL\_MACHINE\SOFTWARE\Microsoft\Windows\CurrentVersion\Uninstall

3) Supprimez la clé correspondant au logiciel récalcitrant

#### Non mais dites donc !

## ASTUCE N°87 : Affichez toutes vos fenêtres d'un coup !

Pour avoir, en un coup d'œil, tous vos documents sous les yeux, faites un clic droit sur la Barre des tâches et sélectionnez, dans le menu déroulant, **Afficher les fenêtres côte à côte**.

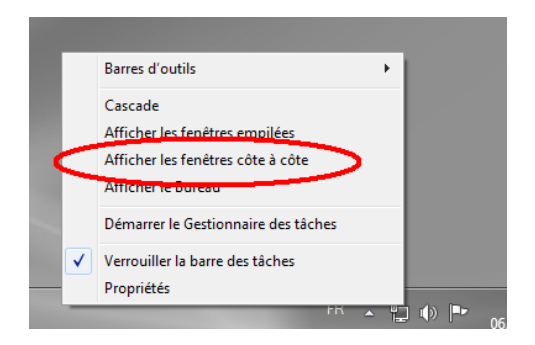

Toutes vos fenêtres (Word, explorer, Internet, boîte e-mail, etc.), s'affichent simultanément à l'écran.

Pour revenir à un affichage normal, sélectionnez Annuler afficher côte à côte.

Je trouve cette astuce bien sympa !

| ASTUC | E N°88 : |
|-------|----------|
|-------|----------|

**Collez-serrez les fenêtres** 

Une petite astuce pour avoir deux documents sous les yeux de manière « propre », c'est-à-dire laissez Seven gérer la taille des documents pour que chacun prennent parfaitement la moitié de l'écran...

Placez le curseur sur la Barre de titre du premier document (ouvert en mode « fenêtre »), et **glissez-la jusqu'à ce que la page touche le bord gauche de l'écran**. La fenêtre est alors « collée » à gauche, pile à la bonne taille.

Recommencez l'opération avec la fenêtre que vous voulez afficher sur la moitié droite de l'écran.

Vous voici avec deux écrans...

Pour les décoller, ramenez les fenêtres vers le milieu de l'écran.

## ASTUCE N°89 :

## Faites le ménage dans vos fenêtres

#### Une astuce qui m'amuse beaucoup et qu'on ne connait pas forcément :

Votre Bureau est encombré de fenêtres (documents Word, tableur Excel, navigateur...), faites le ménage comme sur un vrai bureau, en balançant des feuilles par-dessus bord !

Placez-vous dans la Barre de titre de la page sur laquelle vous travaillez, **maintenez le clic gauche enfoncé et agitez la souris comme pour secouer le document.** Toutes les autres fenêtres sont alors cachées dans la Barre des tâches. Secouez encore et les fenêtres que vous venez de masquer s'ouvrent à nouveau.

### Sympa non?

**ASTUCE N°90 :** 

**Activer le God Mode** 

On finit ce petit livre beauté avec l'astuce « GodMode », ou comment se prendre pour le dieu du panneau de configuration avec Windows Seven...

1) Clic droit sur le bureau  $\rightarrow$  Nouveau  $\rightarrow$  Dossier

| 811              | Catalyst(TM) Control Center           |        |   |                                  |
|------------------|---------------------------------------|--------|---|----------------------------------|
|                  | Affichage                             | •      |   |                                  |
|                  | Trier par                             |        |   |                                  |
|                  | Actualiser                            |        |   |                                  |
|                  | Coller                                |        |   |                                  |
|                  | Coller le raccourci                   |        |   |                                  |
|                  | Annuler Renommer                      | Ctrl+Z |   |                                  |
| 5                | Synchronisation des dossiers partagés | +      |   |                                  |
| $\boldsymbol{<}$ | Nouveau                               |        |   | Dossier                          |
|                  | Résolution d'écran                    |        | č | Kaccourci                        |
|                  | Gadgets                               |        | ۹ | Microsoft Access Base de données |
| 2                | Personnaliser                         |        | 2 | Image bitmap                     |
|                  |                                       |        |   | Contact                          |
|                  |                                       |        |   | Document Microsoft Word          |
|                  |                                       |        | £ | Document Journal                 |
|                  |                                       |        | 2 | Dessin OpenDocument              |
|                  |                                       |        |   | Présentation OpenDocument        |

2) Renommez-le aussitôt comme indiqué ci-après sans omettre aucun signe :

GodMode.{ED7BA470-8E54-465E-825C-99712043E01C}

3) Validez par Entrée et vous obtiendrez un nouveau raccourci sur votre bureau vous donnant accès à la totalité des paramètres de votre panneau de configuration

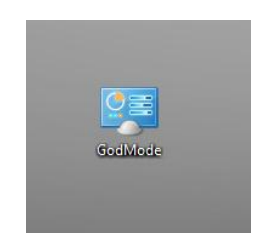

# **CONCLUSION**

Nous espérons que ce petit livre numérique vous a permis, de manière simple, d'améliorer votre utilisation de Windows Seven.

Sachez que nous avons également créé un outil pour appliquer certaines de ces astuces directement par l'utilisation de clés de registre, mais nous recommandons cet outil aux utilisateurs les plus expérimentés :

# AAZ-Reg V3

La Team AàZ est né il y a donc maintenant un an.

La volonté de ses membres, issus de divers forums spécialisés, était de rendre l'informatique réellement accessible à tous à travers des conseils, des astuces, des outils...

Avec désormais plus de 1200 membres enregistrés, il ne fait nul doute que le but est atteint, à nous maintenant de continuer sur cette lancée !

Je vous dis donc @ bientôt sur la toile.

Vous avez aimé cet ebook Dites-le nous sur Facebook

http://www.facebook.com/pages/Team-AaZ/156138471083324

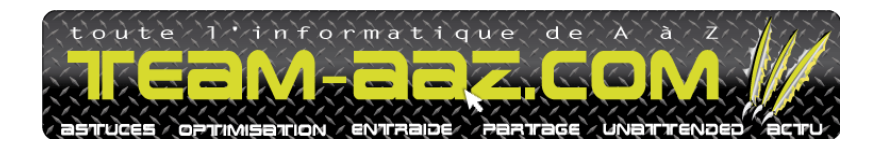

## Publié le 7/03/2011